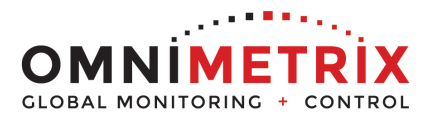

- Unpack the monitor, antenna and the data/power cable. The data/power cable is a BLACK cable with DB-9 data connectors on two ends and RED/BLACK wires emerging from the connector labeled 'OmniMetrix END'. Take a moment to inspect all components to verify there is no shipping damage.
- 2. Place the antenna vertically on the roof of the generator and route the antenna cable into the area of the generator control. The antenna used for transmitting must be installed to provide a separation distance of at least 20 cm from all persons and must not transmit simultaneously with any other antenna transmitters. BE SURE to provide a drip loop lower than the monitor to keep water from running down the antenna cable into the monitor connection.
- 3. Attach the OmniMetrix<sup>®</sup> monitor via its magnetic feet, on top of the engine controller or other appropriate location. Horizontal surfaces are best, but the unit may be mounted vertically or even upside down if necessary. *Note: If mounted vertically, install the monitor with the cables down to prevent water from entering the enclosure*
- 4. Route the data/power cable into the generator control enclosure.
- Locate the 'Power' terminal strip at the bottom of the controller. Attach the BLACK wire to the ground terminal labeled '-' on the right end of the terminal strip. Attach the RED wire to the 'Battery +' terminal on the left end of the terminal strip.
- 6. Attach the antenna cable to the front of the monitor, and tighten thumb tight.
- Plug the data cable end labeled 'OmniMetrix End' into the DB-9 connector on the front of the monitor and tighten screws. Connect the other end of the data cable to the RS232 Connector on the MRS19 Controller and tighten screws.

## Configure the Software

- Download the configuration software from <u>http://www.comap.cz/</u> (NOTE: Installation may require signing up as a ComAp Member. Registration may take as long as 24 hours to be cleared. Please plan accordingly).
- Choose 'Download Center' from the right side of the screen. Once the screen opens, under the 'By Type of File', select 'Software' and download 'LiteEdit X.X.X Installation Suite' (latest version).
- 10. Once the download is complete, the alarms must be configured.
- The control may have a password on the front panel under Settings and Configuration access. The default for ComAp is 0, Magnum units password is 333.

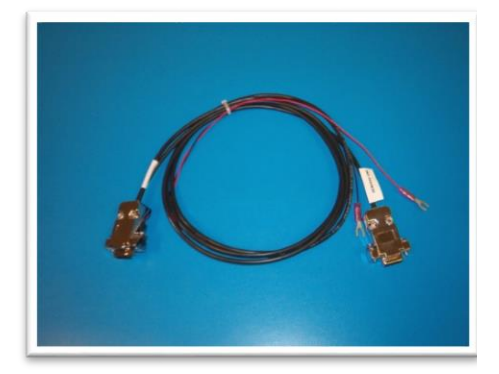

Data/Power Cable

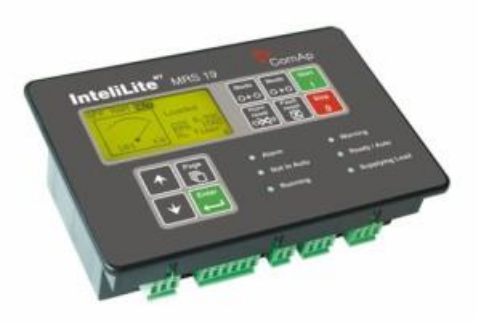

ComAp MRS19 Controller

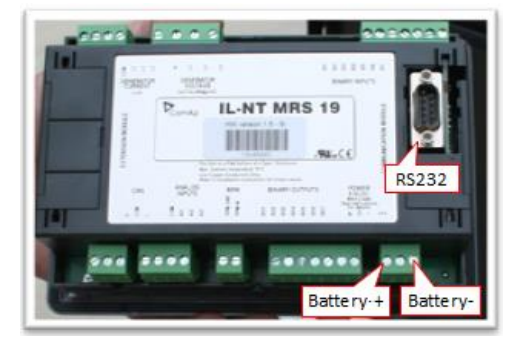

Data Cable and Power Cable Connections

12. Open the LiteEdit 4.6.5 Installation Suite and select 'Open Direct Connection' under the 'Select Connection Type'.

| 进 Open di | rect              |                 |  |
|-----------|-------------------|-----------------|--|
| 🛲 Open m  | odem              |                 |  |
| 😗 Open in | ternet            |                 |  |
| 🛆 Open Ai | rGate             |                 |  |
| 🗁 Open of | fline             |                 |  |
| Dpen pr   | edefined          |                 |  |
| 🗙 Cancel  |                   |                 |  |
| Do no     | t show this windo | w automatically |  |

13. The Configuration Screen will display. In the top center of the toolbar, select the RED LOCK icon.

|                   |                          |                          |                                                                                                 |      | Ļ                               |                          |   |                    |                                     |                                         |                              |     |
|-------------------|--------------------------|--------------------------|-------------------------------------------------------------------------------------------------|------|---------------------------------|--------------------------|---|--------------------|-------------------------------------|-----------------------------------------|------------------------------|-----|
| <u>) = (</u>      |                          | 🙀   E                    | 3   🛛 🖄 🛄 🛛                                                                                     | 0    | . 🕫 ۱                           | P 🗢 🖲                    | - |                    |                                     |                                         |                              |     |
| 🎂 Contr           | ol                       |                          |                                                                                                 |      |                                 |                          |   |                    |                                     |                                         |                              | 23  |
| OFF M             | AN AUT                   |                          |                                                                                                 |      |                                 |                          |   |                    |                                     |                                         | 100.154                      |     |
| Not rea<br>No Tim | idy<br>ier 0             |                          |                                                                                                 |      |                                 |                          |   |                    |                                     | s.n.:                                   | 120488                       | 8B1 |
|                   | ARM                      |                          |                                                                                                 | Mode | Mode                            | Start                    |   |                    | Alarm list                          |                                         |                              |     |
| • n=              |                          |                          |                                                                                                 | •    | •                               | l                        |   |                    |                                     |                                         |                              |     |
|                   | TINAUTO                  | ⊖ REA                    | ADY/AUTO                                                                                        | Horn | Fault                           | Stop                     |   |                    |                                     |                                         |                              |     |
| O RU              | INNING                   | O SUF                    | PLYING LOAD                                                                                     | )×2  | X                               | 0                        |   |                    |                                     |                                         |                              |     |
|                   |                          |                          | Generator                                                                                       |      |                                 |                          |   |                    | FC                                  |                                         | MI                           | oc  |
|                   |                          |                          |                                                                                                 |      |                                 |                          |   |                    |                                     |                                         |                              |     |
| L1                | 0 V                      | 0 A                      | крм                                                                                             | (    | RPM                             |                          |   |                    |                                     |                                         |                              |     |
|                   |                          |                          |                                                                                                 |      |                                 |                          |   |                    |                                     |                                         |                              |     |
| 13                | 0 V                      | 0 A                      | Gen PF                                                                                          | 0.00 |                                 |                          |   |                    |                                     |                                         |                              |     |
| L3                | 0 V<br>0.0 Hz            | 0 A                      | Gen PF                                                                                          | 0.00 |                                 |                          |   |                    |                                     |                                         |                              |     |
| L3                | 0 V<br>0.0 Hz            | 0 A<br>0 A               | Gen PF                                                                                          | 0.00 |                                 |                          |   |                    | ECU                                 | l Alarm Fau                             | t Reset                      | ]   |
| L3                | 0 V<br>0.0 Hz<br>100 150 | 0 A<br>0 A               | Gen PF                                                                                          | 0.00 | 7.7                             | b                        |   | Bir                | ECU                                 | Alarm Fau                               | t Reset                      | ]   |
| L3                | 0 V<br>0.0 Hz<br>100 150 | 0 A<br>0 A<br>200        | Gen PF<br>Run Hours<br>Energy kWh                                                               | 0.00 | 7.7                             | h                        |   | Bin                | ECU<br>Inputs<br>Outputs            | Alarm Fau<br>000000<br>000000           | t Reset                      | ]   |
| 0                 | 0 V<br>0.0 Hz<br>100 150 | 0 A<br>0 A<br>200<br>250 | Gen PF<br>Run Hours<br>Energy kWh<br>Battery Volts                                              | 0.00 | 7.7<br>9<br>12.4                | h<br>V                   | * | Bin<br>Bin<br>RA E | ECU<br>Inputs<br>Outputs<br>Bin Out | Alarm Fau<br>000000<br>000000<br>000000 | t Reset<br>0<br>0<br>1000000 | ]   |
| 0                 | 0 V<br>0.0 Hz            | 0 A<br>0 A<br>200<br>250 | Gen PF<br>Run Hours<br>Energy kWh<br>Battery Volts<br>Oil Pressure                              | 0.00 | 7.7<br>9<br>12.4                | h<br>V<br>psi            | * | Bin<br>Bin<br>RA E | ECU<br>Inputs<br>Outputs<br>Bin Out | Alarm Fau<br>000000<br>000000<br>000000 | t Reset<br>0<br>0<br>1000000 | ]   |
| 0                 | 0 V<br>0.0 Hz            | 0 A<br>0 A<br>200<br>250 | Gen PF<br>Run Hours<br>Energy kWh<br>Battery Volts<br>Oil Pressure<br>Engine Temp               | 0.00 | 7.7<br>9<br>12.4<br>######      | h<br>V<br>psi<br>°F      | * | Bin<br>Bin<br>RA E | ECU<br>Inputs<br>Outputs<br>Bin Out | Alarm Fau<br>000000<br>000000<br>000000 | t Reset<br>0<br>1000000      | ]   |
| 0                 | 0 V<br>0.0 Hz            | 0 A<br>0 A<br>200<br>250 | Gen PF<br>Run Hours<br>Energy kWh<br>Battery Volts<br>Oil Pressure<br>Engine Temp<br>Fuel Level | 0.00 | 7.7<br>9<br>12.4<br>#####<br>36 | h<br>V<br>psi<br>°F<br>% |   | Bin<br>Bin<br>RA E | ECU<br>Inputs<br>Outputs<br>Bin Out | Alarm Fau<br>000000<br>000000<br>000000 | t Reset<br>0<br>0<br>1000000 |     |

14. The password dialog box will appear. Enter '0'. This will 'unlock' the four tools to the right of the icon. Select the second 'wrench' to the right.

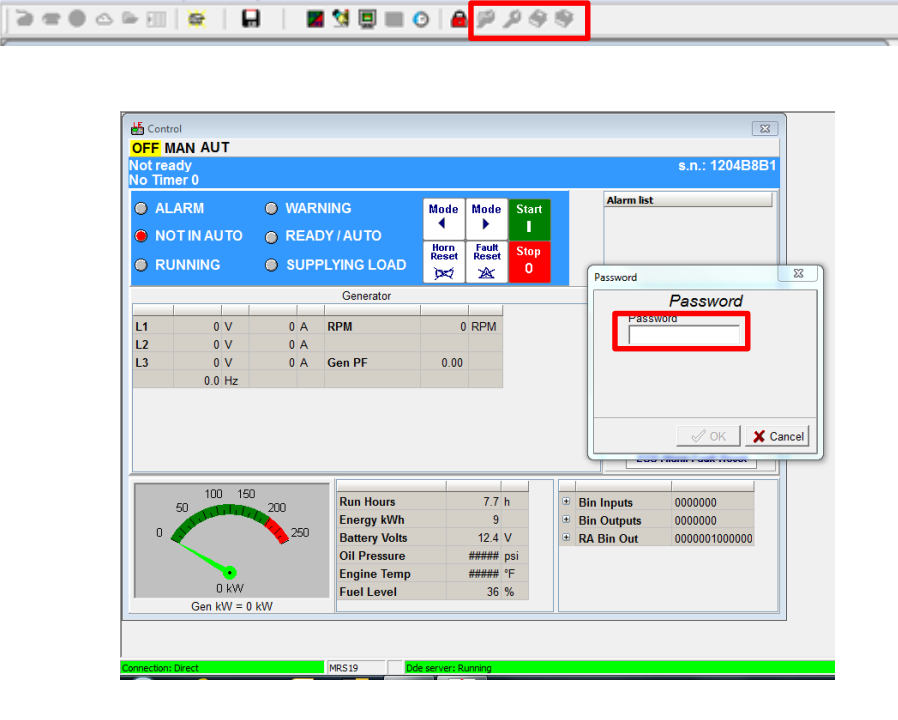

15. The 'Binary Inputs/Outputs' screen will open. Select the 'RA 15' button at the top of the screen.

| Modify - MRS19 Sw cc | onfiguration       | er.: 2.1 |              |       |               | 23          |
|----------------------|--------------------|----------|--------------|-------|---------------|-------------|
|                      |                    |          |              | Init: |               |             |
| 1. Not Used          | i0                 |          |              | 01    | Fuel Solenoid | <b>•</b> 1. |
| 2. Emergency Stop    | —                  | 1        | ഗ            | 0     | AL Common S   | d 💌 2.      |
| 3. Not Used          | —-iØ               |          | PUTS         | 0     |               | <b>▼</b> 3. |
| 4. Not Used          | —- <mark>10</mark> |          |              | 01    |               | <b>▼</b> 4. |
| 5. Not Used          | —- <mark>10</mark> |          | INAR         | 01    |               | <b>▼</b> 5. |
| 6. LiqInBaseFrame    | —                  | ٦Å       | 8 8          | 0     |               | . €.        |
| 7. Sd Override       | —-iØ               | N        |              | 0     |               | <b>▼</b> 7. |
|                      |                    |          | InteliLite-N |       |               |             |
| 1. Oil Pressure      |                    | A        | IPUTS        |       |               |             |
| 2. Engine Temp       |                    | A        | 00 10        |       |               |             |
| 3. Fuel Level        |                    | A        | ANAL         |       |               |             |
| Save as              |                    |          |              |       | 🗸 ОК          | 🗙 Cancel    |

- 16. The 'Remote Annunciator RA15' window will open. Check the box beside "RA15 is connected", select OK, then select "Write to Controller". Select the RA15 button at the top of the screen again and check the box beside RA15 is connected. Configure the 15 alarm points as listed below, select OK, then select, "Write to Controller. Select the RA15 button at the top of the screen a third time and UNCHECK the box beside "RA15 is connected". Select OK, then select "Write to Controller. Select the RA15 button at the top of the screen a third time and UNCHECK the box beside "RA15 is connected". Select OK, then select "Write to Controller" once again.
  - 1. Ready and Waiting
  - 2. Running
  - 3. Supplying Load
  - 4. AL Battery Fail
  - 5. In Auto Mode
  - 6. Charger Fault
  - 7. Not Used
  - 8. Remote Start Active
  - 9. Low Fuel
  - 10. Oil Pressure Warning
  - 11. E-Stop
  - 12. Start Fail Alarm
  - 13. Overspeed Alarm
  - 14. Stop Fail Alarm
  - 15. Not Used

| Dom Start/Sta  |                           | Starter -                     |
|----------------|---------------------------|-------------------------------|
|                |                           |                               |
| . Not Used     | Remote annunciator RA15   |                               |
| Not Used       | Remote annu               | Inciator RA15                 |
| Net Used       | RA15 is connected         |                               |
| , NOT USED     | 1. Ready 🔄                | Low Fuel                      |
| . Fuel Leak    | 2. 🔍 Running              | Oil Pressure Warning 🔨 💿 10 🗨 |
| . Not Used     | 3. O Supplying Load 📃     | E-Stop                        |
|                | 4. 🔍 AL Battery Fail 🔄    | Start Fail Alarm 🗾 💿 12       |
|                | 5. 🔍 In Auto Mode 🔄       | Overspeed Alarm 🗾 💿 13        |
|                | 6. 🔍 Charger Fault 🔄      | Stop Fail Alarm 🗾 🔍 14        |
|                | 7. O Not Used             | Not Used 🗾 💿 15               |
|                | 8 💿 Remote Start Active 🔄 |                               |
|                |                           | VOK X Cancel                  |
| . Oil Pressure |                           |                               |
| . Engine Temp  |                           |                               |
| , Fuel Level   |                           |                               |

17. After configuring all alarms, select OK. The Configuration screen will appear again. Confirm 'RA Bin Out' is present in the lower right hand corner.

| ALARM OWARNING Mode Mode Start<br>NOT IN AUTO READY / AUTO<br>RUNNING SUPPLYING LOAD Cenerator<br>Generator<br>Cenerator<br>Cenera | s.n.: 1204                                                                                                    | B8I |
|----------------------------------------------------------------------------------------------------|----------------------------------------------------------------------------------------------------|-----|
| RUNNING         SUPPLYING LOAD         More set to the set of the set of the set                                                                                                    | RNING Mode Mode Start                                                                                                    |     |
| Generator           L1         0         V         0         RPM         0         RPM           L2         0         V         0         A         0         RPM         0         RPM           L3         0         V         0         A         Gen PF         0.00         0.00         ECU Alarm F4           100         150         The Hours         7.7 h         # Bin Inputs         0000           50         100         150         Energy kWh         9         # Bin Outputs         0000                                                                                                    | PPLYING LOAD                                                                                                    |     |
| L1 0 V 0 A RPM 0 RPM<br>L2 0 V 0 A<br>L3 0 V 0 A Gen PF 0.00<br>0.0 Hz<br>50 100 150<br>50 100 150<br>50 100 150<br>50 100 150<br>Energy kWh 9 ± Bin Inputs 0000<br>Energy kWh 9                                                                                                    | Generator FC FMI                                                                                                    | 0   |
| L2 0 V 0 A<br>L3 0 V 0 A Gen PF 0.00<br>0.0 Hz<br>50 100 150<br>50 101 150<br>50 100 150<br>Energy KWh 9 Hin Outputs 0000<br>Benergy KWh 9                                                                                                    | RPM 0 RPM                                                                                                    |     |
| 0.0 Hz<br>ECU Alarm F.<br>50 100 150<br>50 200 Run Hours 7.7 h<br>Energy kWh 9 Hin Outputs 0000<br>His Outputs 0000                                                                                                    | Gen PF 0.00                                                                                                    |     |
| 100 150<br>50 Run Hours 7.7 h # Bin Inputs 0000<br>Energy kWh 9 # Bin Outputs 0000                                                                                                    | ECU Alarm Fault Res                                                                                                    | ł   |
|                                                                                                    | Run Hours         7.7 h                                                                                                    | -   |
| 0 250 Battery Volts 12.4 V    ■ RA Bin Out 0000                                                                                                    | Energy kWh 9 Bin Outputs 0000000                                                                                                    | 00  |
| Oil Pressure ##### psi                                                                                                    | Energy kWh         9              ⊕ Bin Outputs         0000000             Battery Volts         12.4 V              ⊕ RA Bin Out         00000100000 |     |

18. Select Page Button  $\rightarrow$  Set Points  $\rightarrow$  Comms Settings.

- Set ControllerAddr = 1
- Set COM1 Mode = Modbus (COM1 is RS232)
- Ensure ModbusComSpeed is set to 9600 bps

| 📥 Setpoints    |                |                  |               |           |
|----------------|----------------|------------------|---------------|-----------|
| Groups         | Name           | Original setting | Actual settir | Dimension |
| Basic Settings | ControllerAddr | 1                | 1             |           |
| Comms Settings | COM1 Mode      | DIRECT           |               |           |
| Engine Params  | COM2 Mode      | MODBUS           | MODBUS        |           |
| Engine Protect | ModemIniString |                  |               |           |
| Gener Protect  | ModbusComSpeed | 9600             | 9600          | bps       |
| Extension I/O  | IBLite IP Addr | 192.168.1.254    | 2.168.1.254   |           |
| Date/Time      | IBLite NetMask | 255.255.255.0    | 5.255.255.0   |           |
| Sensors Spec   | IBLite GatelP  | 192.168.1.1      | 192.168.1.1   |           |
| SMS/E-Mail     | IBLite DHCP    | ENABLED          | ENABLED       |           |
|                | ComAp Port     | 23               | 23            |           |
|                | APN Name       |                  |               |           |
|                | APN User Name  |                  |               |           |
|                | APN User Pass  |                  |               |           |
|                |                |                  |               |           |

- 18. The Alarm configuration is now complete.
- 19. Turn on the monitor and confirm that the LEDs light up and blink. If not, check for power on the terminal strip. If, after 5 minutes, the only LED lit is the Power LED, check the antenna mount and cable connection.
- 20. Allow 15 minutes for the monitor to log into the network and then call OmniMetrix at 770-209-0012 to confirm installation. Access to machine data is through the OmniView<sup>®</sup> web interface at <u>www.omnimetrix.net</u>. Contact OmniMetrix for login instructions and web training.

If you have any questions, please call OmniMetrix Tech Support at 770-209-0012 or email at techsupport@omnimetrix.net.

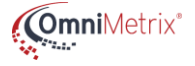